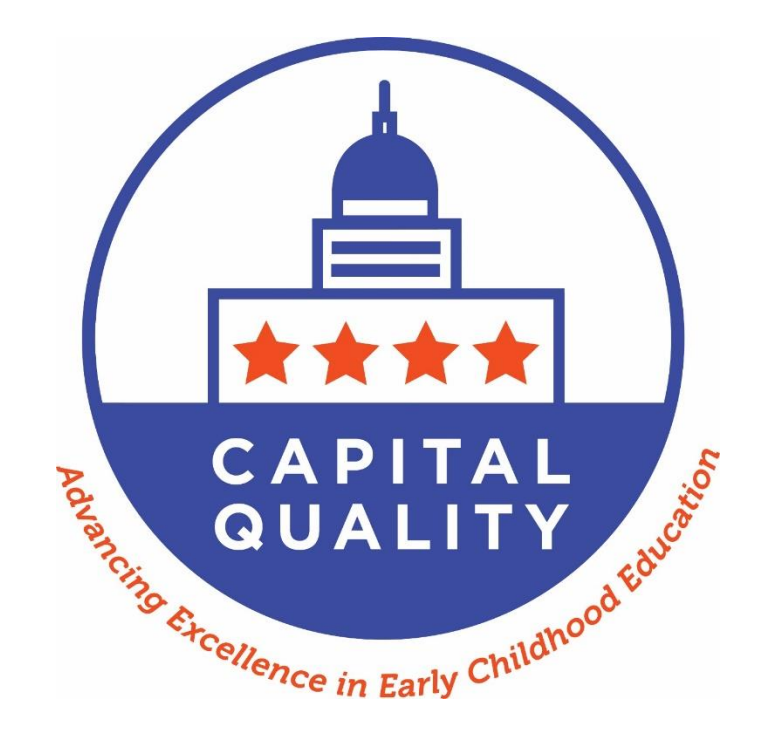

Capital Quality Validation Guide For the 2021-22 Program Year

# Table of Contents

| I.   | (  | Overvi | iew                                                                   | 3  |
|------|----|--------|-----------------------------------------------------------------------|----|
| A    | ۱. | Valic  | dation of Capital Quality Profile                                     | 3  |
| II.  | ١  | Valida | tion Process                                                          | 4  |
| A    | ۱. | Auth   | orized Representative                                                 | 4  |
| E    | 3. | Quic   | kbase Application                                                     | 4  |
| C    |    | Valic  | dation Timeline                                                       | 5  |
| ۵    | ). | Dire   | ctions for Validation                                                 | 6  |
|      | 2  | 1.     | Log in to the CQIP Quickbase app                                      | 6  |
|      | 2  | 2.     | Forgot your password?                                                 | 10 |
|      | 2  | 3.     | Access the validation section.                                        | 14 |
|      | 2  | 1.     | Access your facility's validation page                                | 15 |
|      | 5  | 5.     | Review the information on your facility's Capital Quality profile.    | 17 |
|      | 6  | 5.     | How to submit a concern about your facility's Capital Quality profile | 19 |
|      | 7  | 7.     | Return to home page                                                   | 21 |
| E    |    | Resp   | oonding to Concerns                                                   | 22 |
| III. | ٦  | Techni | ical Assistance                                                       | 22 |
| A    | ۱. | Reco   | orded Webinar                                                         | 23 |
| E    | 8. | Sche   | duled One-on-One Assistance                                           | 23 |
| C    |    | Pers   | onnel                                                                 | 23 |
| ۵    | ). | Poin   | t of Contact                                                          | 23 |

#### Ι. **Overview**

Each year, child development facility owners, center directors and home providers ("providers") have an opportunity to review for accuracy information that will be included in their facilities' Capital Quality profiles, which are accessed through My Child Care DC. In years when their facilities are eligible to be rated, providers also have an opportunity to review the observation score(s) used to calculate their facilities' Capital Quality ratings and designations and review the calculations for accuracy. Capital Quality designations have not been updated in fiscal year 2022 (FY22) and most information remains the same. That said, facilities may wish to review their Capital Quality profile information to ensure there are no inaccuracies related to their facility information. This review process is referred to as validation.

Validation is a passive process, meaning if a provider does not submit any concerns during the validation period, the Office of the State Superintendent of Education (OSSE) considers the information to be final.

OSSE displays this information (e.g., Capital Quality designation, mission statement, curricula and assessments) on the Capital Quality profile, which is accessed through My Child Care DC. The Capital Quality profile is posted on My Child Care DC for all facilities participating in Capital Quality, including Pilot, Group Two, Group Three, Group Four and Group Five facilities.

Facilities' effective Capital Quality designations for subsidy reimbursement rates for the next fiscal year, FY23 from Oct. 1, 2022 through Sept. 30, 2023, are based on:

- The most recent observation-based Capital Quality designation (i.e., Capital Quality designation based on rating calculated using up to two years of valid observation data) for all facilities;
- The hold harmless policy for **Group Four** facilities expires on Sept. 30, 2022. Refer to the Capital • Quality technical guide for more information on the hold harmless policy.

Providers may contact CapitalQuality@dc.gov with any questions regarding their facilities' effective Capital Quality designations for subsidy reimbursement rates for the next fiscal year.

# A. Validation of Capital Quality Profile

During validation, providers have an opportunity to review information on their facilities' Capital Quality profiles that are posted on My Child Care DC. The following information is available for review for accuracy:

- Point of contact for the facility;
- Contact type (e.g., owner/director, center director, home provider, other);
- Phone:
- Email address;
- Link to facility website;
- Accreditation type;
- Accreditation expiration date;
- Mission statement; •
- List of research-based curricula used;
- List of research-based assessments used; and •
- Whether teachers have paid planning time outside of classroom hours.

NOTE: For facilities that have already been rated using up to two years of valid observation data, current year and previous year Infant/Toddler Environment Rating Scale (ITERS), Family Child Care Environment Rating Scale (FCCERS) and/or Classroom Assessment Scoring System Pre-K (CLASS Pre-K) scores used to calculate the most recent observation-based Capital Quality designation were reviewed for accuracy during the 2018-19 and 2020-21 program year validation periods, in fall 2019 and 2021, respectively. This previously validated information is currently displayed on the Capital Quality profile on <u>My Child</u> <u>Care DC</u>; because this information will continue to be displayed on the Capital Quality profile, it will be displayed during the 2021-22 program year validation period for reference.

# II. Validation Process

# A. Authorized Representative

Each facility's authorized representative is the point of contact the licensee/provider submitted to the OSSE Division of Early Learning (DEL) licensing and compliance unit. The point of contact submitted to the licensing and compliance unit is typically the owner/director, center director or home provider of the child development facility.

Each facility's authorized representative is the only Quickbase user who has access to the validation section of the Continuous Quality Improvement Plan (CQIP) Quickbase application ("app"). The authorized representative is given access to review for accuracy information that will be included in the facility's Capital Quality profile, which is accessed through <u>My Child Care DC.</u> If the facility is eligible to be rated using one year of valid observation data, the authorized representative is also given access to review the observation score(s) used to calculate their facility's Capital Quality rating and designation and review the calculation for accuracy.

The authorized representative is responsible for submitting any concerns about the accuracy of the information reviewed during the validation process.

If the licensee/provider wants to designate a different authorized representative than the current point of contact submitted to the OSSE DEL licensing and compliance unit, the licensee/provider must designate another authorized representative in writing (via email) to <u>Validation.OSSE@dc.gov</u>.

If the licensee/provider wants to give additional individuals (e.g., executive director, facility owner or coowner, assistant director) access to view the validation section of the CQIP Quickbase app, the licensee/provider can designate one or more delegate authorized representatives. Delegate authorized representatives can view the validation section of the CQIP Quickbase app but **cannot submit concerns.** To designate one or more delegate authorized representatives, the licensee/provider must submit a request in writing (via email) to <u>Validation.OSSE@dc.gov</u>.

# B. Quickbase Application

Validation of information on Capital Quality profiles and, for facilities eligible to be rated using one year of valid observation data, the Capital Quality ratings and designations takes place in the CQIP Quickbase app. The CQIP Quickbase app is a secure, online database. Each facility's authorized representative is the only Quickbase user who has access to the validation section of the CQIP Quickbase app, unless the

licensee/provider designates one or more delegate authorized representatives. Additional facility staff may have access to other sections in the CQIP Quickbase app, such as general program information, the facility's CQIP and site visit notes from quality facilitators; these other users cannot access the validation section of the CQIP Quickbase app.

### C. Validation Timeline

The 2021-22 validation process will occur from Aug. 22-Sept. 16, 2022

All submissions of concerns about accuracy of information are due by <u>5 p.m. on Sept. 2, 2022.</u> OSSE will respond by Sept. 16, 2022 to all concerns raised. It is critical authorized representatives adhere to the Sept. 2, 2022 deadline; OSSE will not respond to concerns raised after 5 p.m. on Sept. 2, 2022.

Table A shows each component of the validation timeline.

#### As a reminder, validation is a passive process, so no submissions are required.

#### Table A. Validation Timeline

| Timeline                    | Action                                                                                                    |
|-----------------------------|----------------------------------------------------------------------------------------------------|
| Aug. 22,<br>2022            | Validation period begins.                                                                                                    |
| Aug.22-<br>Sept. 2,<br>2022 | Authorized representatives (and any delegate authorized representatives) can review information for accuracy. Only the authorized representatives can submit concerns (if there are any) related to the accuracy of the information they are reviewing.<br>Note: No action is required during this time if the information is accurate. |
| Sept. 2,<br>2022,<br>5 p.m. | Validation period for authorized representatives closes. Deadline for authorized representatives to submit any concerns (none are required).                                                                                                    |
| Sept. 3-16,<br>2022         | Authorized representatives review any updated information.                                                                                                    |
| Sept. 16,<br>2022           | OSSE response period closes.                                                                                                    |

# D. Directions for Validation

Authorized representatives should follow the directions below for validation to review facilities' information on Capital Quality profiles and, for facilities eligible to be rated using one year of valid observation data, the Capital Quality ratings and designations. Screenshots are provided to walk-through the validation process in the CQIP Quickbase app.

#### 1. Log in to the CQIP Quickbase app.

Each authorized representative will receive an email with a link to the CQIP Quickbase app in August 2022. The email will be from OSSE staff with the subject line: "Quick Base invite to the "CQIP 2021-2022" app."

Open the email from OSSE staff. Click the link in the email to open the CQIP Quickbase app in an Internet browser.

Note: Microsoft Edge (for Microsoft Windows); Safari (for macOS); and Google Chrome (for Microsoft Windows) are preferred Internet browsers. To download the latest versions of these Internet browsers, use this link: <u>help.quickbase.com/user-assistance/browserrequirements.html</u>.

If you are a new user, you will see a page with the title "Sign Up for Quickbase." Complete the fields, read and agree to the terms of service and click "Register."

| All fields marked with a | an asterisk ( *) are required.                         |
|--------------------------|--------------------------------------------------------|
| First name *             |                                                        |
| Last name *              |                                                        |
| Email address            | test.user.osse.del@gmail.com                           |
| Choose a password *      |                                                        |
| Retype password *        |                                                        |
|                          | Password strength:                                     |
|                          | ✓ Must be at least 8 characters                        |
|                          | ✓ Must include both numbers and letters                |
| Please set up a security | question in case you ever need to reset your password. |
| Question: *              | Select a question                                      |
| Answer: *                |                                                        |
| Retype Answer: *         |                                                        |
|                          | ✓ Security answers must match                          |
|                          | Your answer is not case sensitive                      |

If you already have a Quickbase account, you will see a page to log in to Quickbase. Enter your email address and password and click "Sign in."

| You need to sign in to get to that page.                    |  |
|-------------------------------------------------------------|--|
|                                                             |  |
| Username                                                    |  |
| 1                                                           |  |
| Password                                                    |  |
|                                                             |  |
| Sign in                                                     |  |
| Keep me signed in on this computer                          |  |
| I forgot my password                                        |  |
| Not a Quick Base user? Create a log-in.                     |  |
|                                                             |  |
| © 2019 QuickBase, Inc. All rights reserved. Terms   Privacy |  |
|                                                             |  |

After you register or sign in, you will see the CQIP Quickbase app home page.

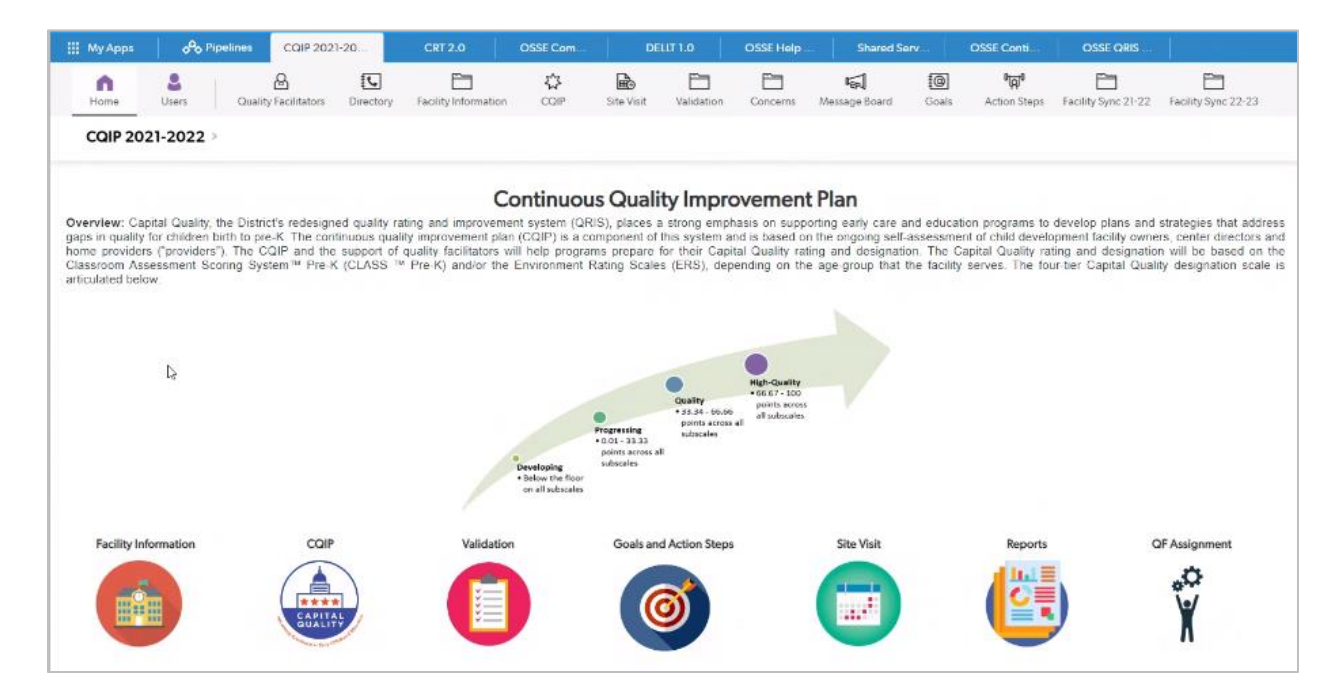

# 2. Forgot your password?

If you forgot your password, click "I forgot my password."

|          | You need to sign in to get to that page.                        |  |
|----------|-----------------------------------------------------------------|--|
|          |                                                                 |  |
| Username |                                                                 |  |
| Password |                                                                 |  |
|          | Sign in                                                         |  |
|          | Sign in                                                         |  |
|          | I forgot my password<br>Not a Quick Base user? Create a log-in. |  |
|          |                                                                 |  |
| © 20     | 19 QuickBase, Inc. All rights reserved. Terms   Privacy         |  |
|          |                                                                 |  |

After you click "I forgot my password," you will see a page with the title "Forgot my Password." Enter your email address and click "Reset my Password."

| Forgot my Password                                                                     |
|----------------------------------------------------------------------------------------|
| Don't worry, it happens to everyone. We'll get you back into<br>Quick Base right away. |
| Email or user name                                                                     |
|                                                                                        |
| Reset my Password                                                                      |
| Back to Sign In                                                                        |
|                                                                                        |
|                                                                                        |
|                                                                                        |

After you click "Reset my Password," you will see a page with the title "Check your email" to review the automatically generated email with instructions to reset your password. Note when the link in the email will expire.

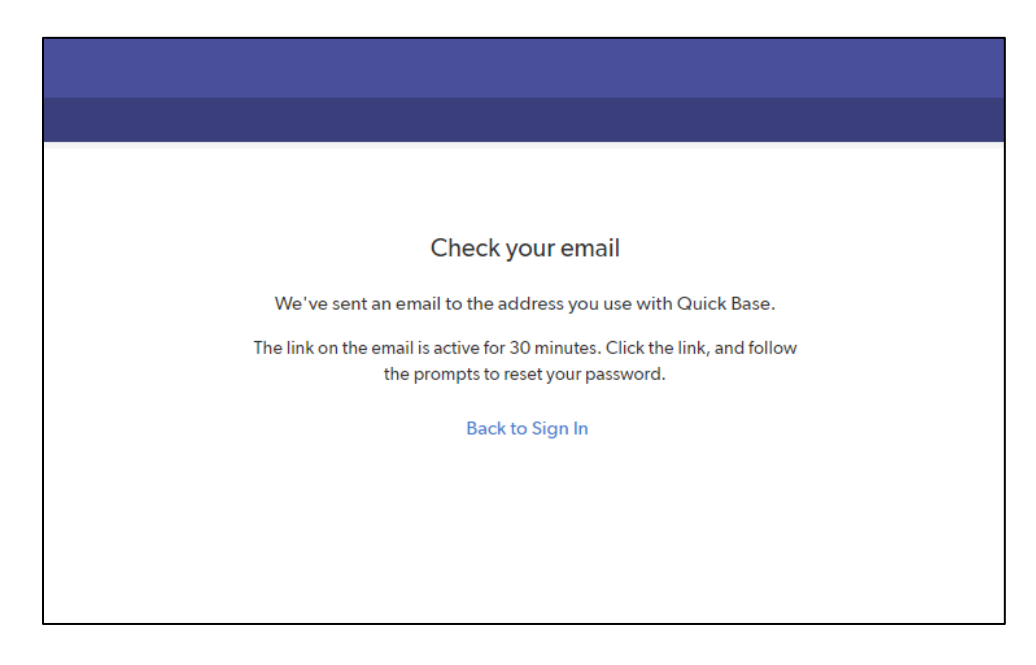

Check your email. Open the email from Quickbase. Click the link in the email to reset your password.

| = | M Gmail | Q Search mail            | *                                                                                                    | 0 !!!                                                                 | T   |
|---|---------|--------------------------|----------------------------------------------------------------------------------------------------|-----------------------------------------------------------------------|-----|
| 4 | Compose | □• C :                   |                                                                                                    | 1-2 of 2 < > 💼 = 🌣                                                    |     |
|   | Inbox 1 | Primary                  | 🕰 Social 👒 Promotions                                                                                                    |                                                                       |     |
| * | Starred | 🗌 🚖 support              | Your Quick Base account - Need to reset your password? Forgetting your password is no fun. Click the link below to get back to b | eing productive with Quick Base. The link is active for the n 8:30 AM |     |
| 0 | Snoozed | 🔲 🚖 Google Community Te. | Test User, welcome to your new Google Account - HI Test User, Thank you for creating a Google Account. Here is some advice to    | get started with your Google account. You're in control Ch 8/16/18    | · · |
| > | Sent    |                          |                                                                                                    |                                                                       |     |
|   | Drafts  |                          |                                                                                                    |                                                                       | +   |

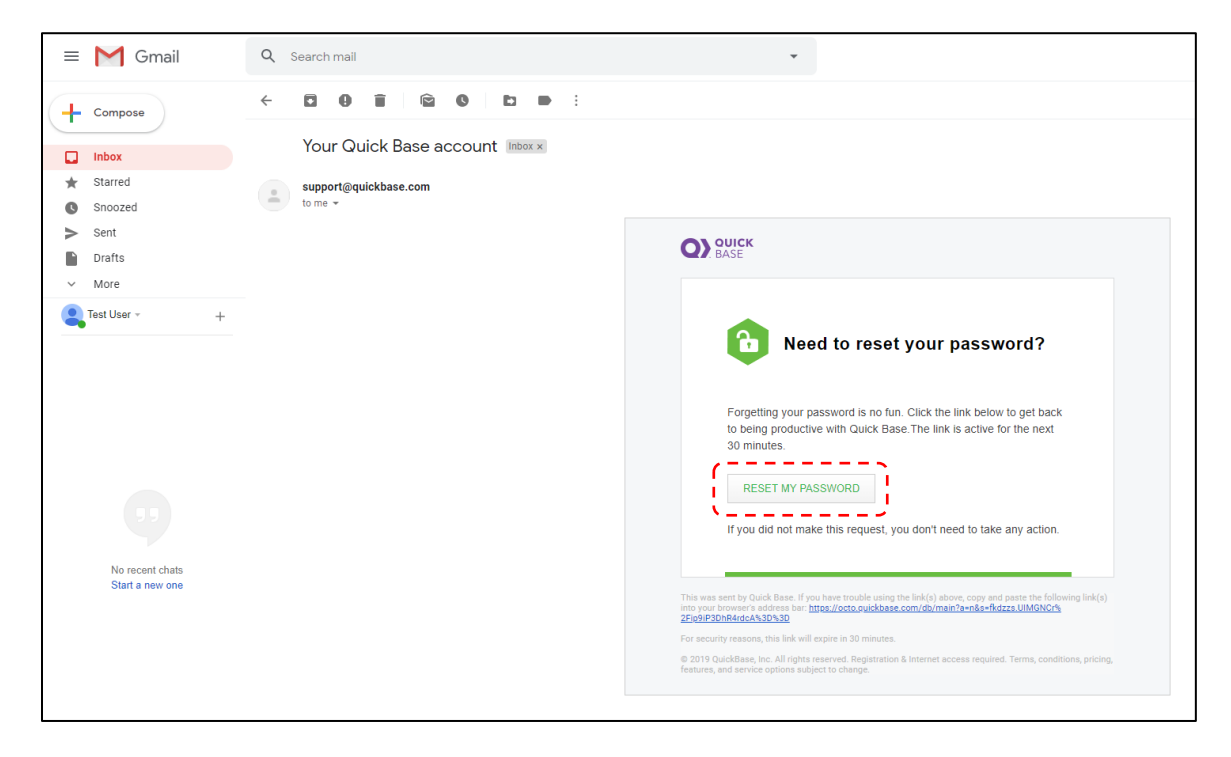

Enter your new password and click "OK."

| .gov                                      |                                                      |
|-------------------------------------------|------------------------------------------------------|
| 🚻 My Apps                                 |                                                      |
| Quick Base > Cho                          | ose a new password                                   |
|                                           |                                                      |
| Choose a new passw<br>octo.quickbase.com: | ord for your user account at                         |
| Enter New Password:                       |                                                      |
| Retype New Password:                      |                                                      |
|                                           | Password strength:                                   |
|                                           | ✓ Must be at least 8 characters                      |
|                                           | ${\mathscr A}$ Must include both numbers and letters |
|                                           |                                                      |
|                                           | ОК                                                   |
|                                           |                                                      |

#### 3. Access the validation section.

On the CQIP Quickbase app home page, click the "Validation" icon to go to the validation section.

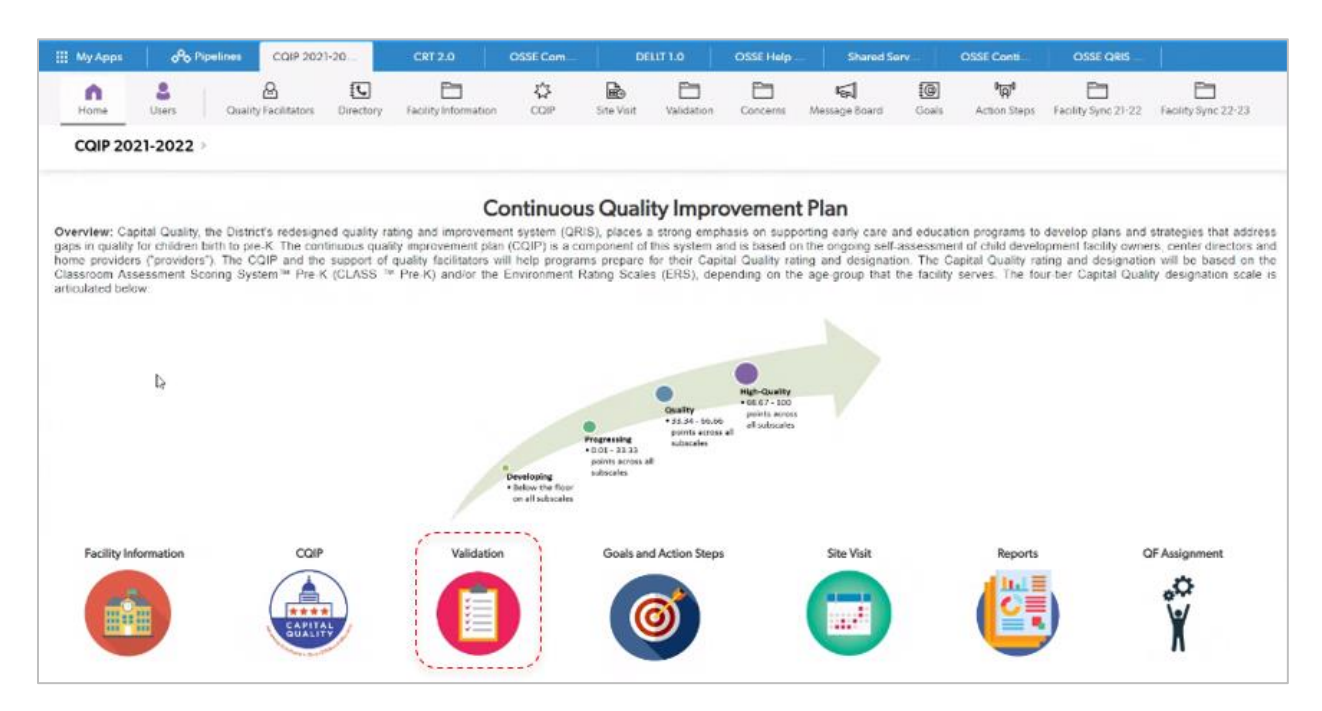

After clicking on the "Validation" icon, you will see a list of one or more facilities to which you have access.

| III My Apps CC                     | IP 2020-2021         | OSSE Continuous Quality Imp | xro                        |   |                  |                  |             |
|------------------------------------|----------------------|-----------------------------|----------------------------|---|------------------|------------------|-------------|
| Home Facility Informa              | tion CQIP Site Visit | Validation Goals            | ିଲ୍ଲୀ<br>Action Steps      |   |                  |                  |             |
| Validation > List All w            | / License<br>Charts  |                             |                            | C | New style (beta) | 🖉 Grid Edit 🛛 Er | mail More 🗸 |
| FILTERS                            | Bearch these valida  | tions Q                     |                            |   |                  |                  |             |
| Birth-to-Five                      | 2 Validations        |                             | License Number is not "AND |   |                  |                  |             |
| Child Development                  | v Facili             | ty Name                     | License Number             |   |                  |                  |             |
| Expanded Homes                     | 🖉 📀 🛛 Our Cl         | nild Development Center     | CDC-123456                 |   |                  |                  |             |
| <ul> <li>cq_designation</li> </ul> | 🖉 📀 🛛 Our Cl         | nild Development Home       | CDX-123457                 |   |                  |                  |             |
| Preliminary                        |                      |                             |                            |   |                  |                  |             |
| Quality                            |                      |                             |                            |   |                  |                  |             |
|                                    |                      |                             |                            |   |                  |                  |             |
|                                    |                      |                             |                            |   |                  |                  |             |
|                                    |                      |                             |                            |   |                  |                  |             |
|                                    |                      |                             |                            |   |                  |                  |             |
|                                    |                      |                             |                            |   |                  |                  |             |
|                                    |                      |                             |                            |   |                  |                  |             |
|                                    |                      |                             |                            |   |                  |                  |             |
|                                    |                      |                             |                            |   |                  |                  |             |
|                                    |                      |                             |                            |   |                  |                  |             |

#### 4. Access your facility's validation page.

Click on the "View" (eye) icon next to one facility to access that facility's validation page.

| III My Apps CQIP 202                                                                                                    | 0-2021 OSSE Continuous Quality Impro                                                                                                    |                                             |
|----------------------------------------------------------------------------------------------------|----------------------------------------------------------------------------------------------------|---------------------------------------------|
| Home Facility Information                                                                                                    | 다 🖻 🎦 🔞 '해'<br>CQIP Site Visit Validation Goals Action Steps                                                                                                    |                                             |
| Validation > List All w/ Lice<br>> Reports & Charts                                                                                                    | ense                                                                                                    | New style (beta) 🧭 Grid Edit 🖸 Email More 🗸 |
| <ul> <li>FILTERS</li> <li>Capital Quality Framework<br/>Birth-to-Five<br/>Child Development<br/>Homes/Child Development<br/>Expanded Homes</li> <li>cq_designation<br/>Preliminary<br/>Quality</li> </ul> | Fearch these validations     Q       2 Validations     License Number is not "AND <ul> <li>Foolity Name</li> <li>Correct Number</li> <li>Our Child Development Center</li> <li>CDC-123455</li> <li>Our Child Development Home</li> <li>CDX-123457</li> </ul> |                                             |
|                                                                                                    |                                                                                                    |                                             |

After clicking on the "View" (eye) icon, you will see your facility's validation page. This validation page includes general information on validation and a link to validate your facility's information on the Capital Quality profile.

| III M 🔗                                                                                                    | D                                                                                                    | CQ O                                                                                                    | T S                                                                                                    | C                                                                                                    | C 0.                                                                                                    | . 0                                                                                                    | D                                                                                                    | 0 (                                                                                           | Ð   O                                                                                                    | <b>0</b>                                 | o                           |                          |
|----------------------------------------------------------------------------------------------------|----------------------------------------------------------------------------------------------------|----------------------------------------------------------------------------------------------------|----------------------------------------------------------------------------------------------------|----------------------------------------------------------------------------------------------------|----------------------------------------------------------------------------------------------------|----------------------------------------------------------------------------------------------------|----------------------------------------------------------------------------------------------------|-----------------------------------------------------------------------------------------------|----------------------------------------------------------------------------------------------------|------------------------------------------|-----------------------------|--------------------------|
| n<br>Home                                                                                                    | <b>U</b> sers                                                                                                    | Quality Facilitators                                                                                                    | <b>L</b><br>Directory                                                                                                    | Facility Information                                                                                                    | 값<br>CQIP                                                                                                    | Site Visit                                                                                                    | Validation                                                                                                    | Concerns                                                                                      | Message Board                                                                                                    | Goals                                    | 0 <b>ලට</b><br>Action Steps | Facility Sync 21-22      |
| Validatio                                                                                                    | n > Our<br>⊧Repo                                                                                                    | Child Developm<br>rts & Charts                                                                                                    | ent Center                                                                                                    |                                                                                                    |                                                                                                    |                                                                                                    | -                                                                                                    | -                                                                                             |                                                                                                    |                                          |                             | 🖉 Edit More 🗸            |
| Validati<br>2020-2<br>have the<br>through<br>The dea<br>and<br>sub<br>informa<br>For the<br>using tv<br>Click 'Validate | on<br>021 Capita<br>e opportun<br>My Child (<br>dline to sul<br>mit any con<br>tion to be fi<br>2020-2021<br>yo years of<br>alidate Cap | I Quality Validation:<br>ity to review for acc<br>Care DC<br>bmit any concerns i<br>cerns during the va<br>inal.<br>I program year, OSS<br>valid observation d<br>oital Quality Profile' | The validation<br>vuracy informat<br>s 5 p.m., Oct.<br>lidation time p<br>E will not calci<br>ata. For more i<br>to go to the va | n process will tak<br>tion that will be in<br>1, 2021. Validatio<br>period, the Office<br>ulate Capital Qua<br>nformation, refer<br>lidation dashboa | e place from<br>included in th<br>on is a passive<br>of the State<br>lity ratings a<br>to the Capit<br>rd and view | Sept. 13-Oc<br>eir facilities'<br>e process, m<br>Superintence<br>nd designat<br>al Quality te<br>the profile in | t. 15, 2021.<br>Capital Qua<br>neaning if an<br>dent of Educ<br>ions for facil<br>ichnical guic<br>nformation. | Authorized<br>ality profile,<br>a authorized<br>ation (OSSE<br>lities that ha<br>Je published | representatives<br>which is access<br>representative of<br>considers all<br>ve already been<br>on the <u>OSSEW</u> | will<br>does<br>rated<br><u>ebsite</u> . |                             | <b>1</b> Return   Next > |

# 5. Review the information on your facility's Capital Quality profile.

On your facility's validation page, click on "Validate Capital Quality Profile" to review your facility's Capital Quality profile.

| ₩ M                                                          | æ                                                                                                    |                                                                                                    | CQ                                                                                                    | <b>O</b>                                                                                               |                                                                                                    |                                                                                                    | c   o                                                                                                    | • ••                                                                                                    |                                                                                                    | o (                                                                                            | o   o                                                                                                    | o   (                                   | o                           |                     |
|--------------------------------------------------------------|----------------------------------------------------------------------------------------------------|----------------------------------------------------------------------------------------------------|----------------------------------------------------------------------------------------------------|----------------------------------------------------------------------------------------------------|----------------------------------------------------------------------------------------------------|----------------------------------------------------------------------------------------------------|----------------------------------------------------------------------------------------------------|----------------------------------------------------------------------------------------------------|----------------------------------------------------------------------------------------------------|------------------------------------------------------------------------------------------------|----------------------------------------------------------------------------------------------------|-----------------------------------------|-----------------------------|---------------------|
| Home                                                         |                                                                                                    | Users                                                                                                    | Quality                                                                                                    | A<br>Facilitators                                                                                      | <b>L</b><br>Directory                                                                                     | Facility Informat                                                                                                    | 값<br>ion CQIP                                                                                                    | Site Visit                                                                                                    | Validation                                                                                                    | Concerns                                                                                       | Kan Kessage Board                                                                                                    | <b>@</b><br>Goals                       | <b>ेज़ि</b><br>Action Steps | Facility Sync 21-22 |
| Valld                                                        | ation                                                                                                 | > Our                                                                                                    | Child De                                                                                                   | evelopm                                                                                                | ent Cente                                                                                                 | er                                                                                                    |                                                                                                    |                                                                                                    |                                                                                                    |                                                                                                |                                                                                                    |                                         |                             | 🖉 Edit More 🗸       |
| Va<br>2C2<br>ha<br>thi<br>Th<br>non<br>inf<br>Fo<br>us<br>CI | lidatio<br>20-20<br>we the<br>rough<br>of subm<br>formation<br>or the 2<br>ing two<br>ick 'Validate ( | n<br>21 Capitat<br>opportur<br>My Child<br>Iline to su<br>it any coo<br>on to be<br>020-202<br>o years of<br>idate Cap<br>idate Cap | al Quality to revi<br>Care DC<br>ubmit any<br>ncerns du<br>final.<br>1 program<br>valid obs<br>pital Quali | Validation:<br>ew for acci<br>concerns is<br>ring the va<br>uyear, OSS<br>ervation da<br>ty Profile' t | The validat<br>uracy inforr<br>5 5 p.m., O<br>lidation tim<br>E will not c<br>ata. For mo<br>to go to the | tion process will<br>mation that will I<br>ct. 1, 2021. Valic<br>le period, the O<br>alculate Capital<br>re information, r<br>validation dash | take place from<br>be included in the<br>dation is a passiv<br>ffice of the State<br>Quality ratings a<br>vefer to the Capi<br>board and view | n Sept. 13-O<br>heir facilities<br>ye process, r<br>Superinten<br>and designa<br>tal Quality tr<br>y the profile i | ct. 15, 2021.<br>' Capital Qu<br>neaning if ar<br>dent of Educ<br>tions for faci<br>echnical guic<br>nformation. | Authorized<br>ality profile,<br>n authorized<br>ation (OSSE<br>lities that han<br>de publishec | representatives<br>which is accesse<br>representative o<br>) considers all<br>ve already been<br>I on the <u>OSSE W</u> | will<br>does<br>rated<br><u>ebsite.</u> |                             | 1 Return   Next >   |

After clicking on "Validate Capital Quality Profile," you will see your facility's Capital Quality profile page.

|     | æ                                                  | D.                                   | . C.                                            |                                                                  | T                                                    | S C                                                                  | C                                                  | O 0                                            | D                                                      | 0                                | o o                                 | 0.                    | .   0.                        |                                     |                     |
|-----|----------------------------------------------------|--------------------------------------|-------------------------------------------------|------------------------------------------------------------------|------------------------------------------------------|----------------------------------------------------------------------|----------------------------------------------------|------------------------------------------------|--------------------------------------------------------|----------------------------------|-------------------------------------|-----------------------|-------------------------------|-------------------------------------|---------------------|
| н   | 1                                                  |                                      |                                                 |                                                                  | rr Director                                          | v Facility Informa                                                   | tion COl                                           | Site V                                         | ieit Validatio                                         |                                  | Massaga F                           | Board                 | (in cash                      | 000<br>Action Steps                 | Earlity Supe 21-22  |
| Va  | alidatio                                           | n > O                                | ur Chi                                          | ld Develop                                                       | ment Cent                                            | ter                                                                  | uon com                                            | Site v                                         |                                                        |                                  | s message                           | Joard                 | Goals                         | Save & close                        | Cancel              |
|     | * repaired one re                                  |                                      |                                                 |                                                                  |                                                      |                                                                      |                                                    |                                                |                                                        |                                  |                                     |                       |                               |                                     |                     |
| 1   | Directions for Validation:                         |                                      |                                                 |                                                                  |                                                      |                                                                      |                                                    |                                                |                                                        |                                  |                                     |                       |                               |                                     |                     |
|     | 1. Review your facility's Capital Quality profile. |                                      |                                                 |                                                                  |                                                      |                                                                      |                                                    |                                                |                                                        |                                  |                                     |                       |                               |                                     |                     |
| 1   | 2.1                                                | f all infor                          | mation a                                        | ppears correct                                                   | , you do not n                                       | eed to take any act                                                  | on. Simply ret                                     | urn to the hon                                 | ne page.                                               |                                  |                                     |                       |                               |                                     |                     |
| 1   | 3.1                                                | To submit                            | a conce                                         | rn, scroll down                                                  | to the bottom                                        | n of the page and c                                                  | ick one row in                                     | the Concerns                                   | table. Submit or                                       | ne concern foi                   | each area you                       | believe i             | s incorrect                   |                                     |                     |
|     |                                                    | A. Sel<br>B. De<br>C. Clie<br>D. You | ect the a<br>scribe th<br>ck "Save<br>ur concei | rea for which y<br>e concern as c<br>& close."<br>rn is now subm | ou are submit<br>learly as possil<br>itted. You will | ting the concern fro<br>ble under the colur<br>see a list of all con | om the drop-do<br>nn heading "Pl<br>cerns you subn | own menu un<br>ease provide<br>nitted in the C | der the column h<br>details regardin<br>oncerns table. | eading "Con<br>g your concer     | cern."<br>n."                       |                       |                               |                                     |                     |
|     | 4. [                                               | Dependin<br>updated i<br>Friday.     | ig on the<br>n the pro                          | nature of cond<br>ocess of respor                                | erns, OSSE m<br>iding to conce                       | ay take from 10 bu<br>erns, these updates                            | iness days thro<br>will be visible                 | ough the cond<br>in your facility              | clusion of the val<br>r's validation sec               | idation period<br>tion of the CC | l to respond to<br>IP Quick Base a  | concerns<br>app. Upd  | s. If calcula<br>lates will b | tions or informa<br>e made to the a | ition is<br>pp each |
|     | Note: P<br>12.389                                  | rogram-le<br>4 would l               | evel scor<br>be round                           | res and results<br>led to 12.39. N                               | of calculations<br>to rounding of                    | (i.e. points earned<br>cours during the ca                           | ) below are rou<br>culation of pro                 | unded to the l<br>gram-level sc                | hundredths place<br>ores and Capital                   | e for the purp<br>Quality point  | ose of displayin<br>s earned to ens | g during<br>sure prec | the valida<br>ision.          | tion process. Fo                    | or example,         |
| P   | oint of Con                                        | tact                                 | Contact Ty                                      | ype                                                              |                                                      |                                                                      |                                                    |                                                |                                                        |                                  |                                     |                       |                               |                                     |                     |
|     | Jane Smith                                         | n                                    | Center Di                                       | rector                                                           |                                                      |                                                                      |                                                    |                                                |                                                        |                                  |                                     |                       |                               |                                     |                     |
| P   |                                                    |                                      | Email Add                                       | iress                                                            | Link to F                                            | acility Website                                                      |                                                    |                                                |                                                        |                                  |                                     |                       |                               |                                     |                     |
|     |                                                    |                                      | Jannun@                                         | center.com                                                       |                                                      |                                                                      |                                                    |                                                |                                                        |                                  |                                     |                       |                               |                                     |                     |
| ~ A | CCRED                                              | IOITATIO                             | N                                               |                                                                  |                                                      |                                                                      |                                                    |                                                |                                                        |                                  |                                     |                       |                               |                                     |                     |
|     | Full Rep                                           | ort   Gric                           | d Edit   M                                      | Nore 🔻 1 Accre                                                   | ditation                                             |                                                                      |                                                    |                                                |                                                        |                                  |                                     |                       |                               |                                     |                     |
|     |                                                    | Accredit                             | ation_Typ                                       | e Accredita                                                      | tion_Expiration                                      | LDate                                                                |                                                    |                                                |                                                        |                                  |                                     |                       |                               |                                     |                     |
|     | 1                                                  | NAEYC                                |                                                 |                                                                  | 07-01-2022                                           |                                                                      |                                                    |                                                |                                                        |                                  |                                     |                       |                               |                                     |                     |
| ~ M | ISSION                                             | STATE                                | MENT                                            |                                                                  |                                                      |                                                                      |                                                    |                                                |                                                        |                                  |                                     |                       |                               |                                     |                     |
| 1   | Our Child                                          | Developn                             | nent Cen                                        | ter's mission is                                                 | to serve the c                                       | hildren and familie                                                  | s in our commu                                     | inity.                                         |                                                        |                                  |                                     |                       |                               |                                     |                     |
|     | ESEARC                                             | HBAS                                 |                                                 |                                                                  | SED                                                  |                                                                      |                                                    |                                                |                                                        |                                  |                                     |                       |                               |                                     |                     |
| - N | Full Ren                                           | ort Grie                             | Edit                                            | Aore - 3 currie                                                  | ulas                                                 |                                                                      |                                                    |                                                |                                                        |                                  |                                     |                       |                               |                                     |                     |
|     | runkep                                             | Alere and                            |                                                 | Age Group wi                                                     | ere _                                                | Ch. A.J                                                              |                                                    |                                                |                                                        |                                  |                                     |                       |                               |                                     |                     |
|     |                                                    | Name of<br>Curriculu                 | the<br>Im                                       | the curriculum                                                   | On-                                                  | Site Administrator N<br>vidence                                      | otes/Source(s)                                     |                                                |                                                        |                                  |                                     |                       |                               | Uple                                | pads                |

Scroll down the page and review the information in your facility's Capital Quality profile. If all information appears correct, you do not need to take any action. Simply return to the home page.

#### 6. How to submit a concern about your facility's Capital Quality profile.

To submit a concern, scroll down to the bottom of the page and click one row in the Concerns table. Submit one concern for each area you believe is incorrect.

| /alidation > Our Child Development Center<br>> Reports & Charts       |                                                                                  | Save & close Cance |
|-----------------------------------------------------------------------|----------------------------------------------------------------------------------|--------------------|
| yes                                                                   |                                                                                  |                    |
| CURRENT YEAR                                                          |                                                                                  |                    |
| Infant/Toddler Environment Rating Scale-Revised (ITI                  | RS-R) Program-Level Score: Current Year = 3.06                                   |                    |
| Classroom Assessment Scoring System (CLASS REPO                       | RT) Pre-K Program-level Emotional Support Domain Score: Current Year = 5.50      |                    |
| Classroom Assessment Scoring System (CLASS REPO                       | RT) Pre-K Program-level Classroom Organization Domain Score: Current Year = 5.40 |                    |
| Classroom Assessment Scoring System (CLASS REPO                       | RT) Pre-K Program-level Instructional Support Domain Score: Current Year = 2.20  |                    |
| PREVIOUS YEAR<br>Infant/Toddler Environment Rating Scale-Revised (ITI | :RS-R) Program-Level Score: Previous Year = NA                                   |                    |
| Classroom Assessment Scoring System (CLASS REPO                       | RT) Pre-K Program-level Emotional Support Domain Score: Previous Year = NA       |                    |
| Classroom Assessment Scoring System (CLASS REPO                       | RT) Pre-K Program-level Classroom Organization Domain Score: Previous Year = NA  |                    |
| Classroom Assessment Scoring System (CLASS REPO                       | RT) Pre-K Program-level Instructional Support Domain Score: Previous Year = NA   |                    |
| Concerns                                                              |                                                                                  |                    |
| New Concern More -                                                    | 0 Concerns                                                                       |                    |
| Concern                                                               | Please provide details regarding your concern Formal Response                    |                    |
| Please select an option below that best fits your concern             | I                                                                                |                    |
|                                                                       |                                                                                  |                    |
|                                                                       |                                                                                  |                    |
|                                                                       |                                                                                  |                    |

Select the area for which you are submitting the concern from the drop-down menu under the column heading "Concern."

| Validatic                                                                                                    | on > Our Child Development Center                                                                                                    |                                                                                                    | Save & close | Cancel | 1 |
|----------------------------------------------------------------------------------------------------|----------------------------------------------------------------------------------------------------|----------------------------------------------------------------------------------------------------|--------------|--------|---|
| 1                                                                                                    | <ul> <li>Reports &amp; Charts</li> </ul>                                                                                                    |                                                                                                    |              |        |   |
| <ul> <li>ves</li> <li>CURREN<br/>Infant/To<br/>Classroo<br/>Classroo</li> <li>PREVIOI<br/>Infant/To<br/>Classroo<br/>Classroo</li> <li>Classroo</li> <li>Classroo</li> <li>Classroo</li> <li>Classroo</li> <li>Classroo</li> <li>Classroo</li> <li>Concern</li> </ul> | IT YEAR  ddler Environment Rating Scale-Revised (ITERS-R) Program-Level Score: Cur  Press elect an option below that best file your concern  Capital Quality framework  Capital Quality framework  Capital Quality frame grant designation  Capital Quality frame grant designation  Capital Quality frame grant designation  Capital Quality frame grant designation  Capital Quality frame grant designation  Capital Quality frame grant designation  Capital Quality or High-Quality  Capital Cuality of the facility  Contract type (e.g., owner/director, center director, home provider, other)  Phone  Email address  Link to facility weblite  Mission statement  Mission tatement | rrent Year = 3.06<br>Support Domain Score: Current Year = 5.50<br>n Organization Domain Score: Current Year = 5.40<br>nal Support Domain Score: Current Year = 2.20<br>Sus Year = NA<br>I Support Domain Score: Previous Year = NA<br>n Organization Domain Score: Previous Year = NA<br>nal Support Domain Score: Previous Year = NA |              |        |   |
| New                                                                                                    | Program year noted for previous year scores Number of staff Please select an option below that best fits your concern Please select an option below that best fits your concern Please select an option below that best fits your concern                                                                                                    | em Formal Response                                                                                                    |              |        |   |
|                                                                                                    | Please select an option below that best fits your concern                                                                                                    |                                                                                                    |              |        |   |

Describe the concern as clearly as possible under the column heading "Please provide details regarding your concern."

| Val  | lidation > Our Child Development Center                                                                                                    |                                                 |                    |                            |  | Save & close                              | Cancel  |  |  |  |  |  |  |  |
|------|----------------------------------------------------------------------------------------------------|-------------------------------------------------|--------------------|----------------------------|--|-------------------------------------------|---------|--|--|--|--|--|--|--|
|      | <ul> <li>Reports &amp; Charts</li> </ul>                                                                                                    |                                                 |                    |                            |  |                                           | Contest |  |  |  |  |  |  |  |
| yes  | 5                                                                                                    |                                                 |                    |                            |  |                                           |         |  |  |  |  |  |  |  |
| ~ CU | JRRENT YEAR                                                                                                    |                                                 |                    |                            |  |                                           |         |  |  |  |  |  |  |  |
| Inf  | Infant/Toddler Environment Rating Scale-Revised (ITERS-R) Program-Level Score: Current Year = 3.06                                                                                                |                                                 |                    |                            |  |                                           |         |  |  |  |  |  |  |  |
| Cla  | Classroom Assessment Scoring System (CLASS REPORT) Pre-K Program-level Emotional Support Domain Score: Current Year = 5.50                                                                        |                                                 |                    |                            |  |                                           |         |  |  |  |  |  |  |  |
| Cla  | lassroom Assessment Scoring System (CLASS REPC                                                                                                    | ORT) Pre-K Program-level Classroom Or           | rganization Domair | Score: Current Year = 5.40 |  |                                           |         |  |  |  |  |  |  |  |
| Cla  | lassroom Assessment Scoring System (CLASS REPO                                                                                                    | DRT) Pre-K Program-level Instructional S        | Support Domain Sc  | re: Current Year = 2.20    |  |                                           |         |  |  |  |  |  |  |  |
| ~ PR | EVIOUS YEAR                                                                                                    |                                                 |                    |                            |  |                                           |         |  |  |  |  |  |  |  |
| Inf  | fant/Toddler Environment Rating Scale-Revised (IT                                                                                                    | ERS-R) Program-Level Score: Previous            | Year = NA          |                            |  |                                           |         |  |  |  |  |  |  |  |
| Cla  | lassroom Assessment Scoring System (CLASS REPC                                                                                                    | DRT) Pre-K Program-level Emotional Sur          | pport Domain Scor  | : Previous Year = NA       |  |                                           |         |  |  |  |  |  |  |  |
| Cla  | lassroom Assessment Scoring System (CLASS REPC                                                                                                    | ORT) Pre-K Program-level Classroom Or           | rganization Domair | Score: Previous Year = NA  |  |                                           |         |  |  |  |  |  |  |  |
| Cl   | lassroom Assessment Scoring System (CLASS REPC                                                                                                    | DRT) Pre-K Program-level Instructional S        | Support Domain Sc  | re: Previous Year = NA     |  |                                           |         |  |  |  |  |  |  |  |
| ~ Co | oncerns                                                                                                    |                                                 |                    |                            |  |                                           |         |  |  |  |  |  |  |  |
|      | New Concern More -                                                                                                    |                                                 | 0 Concerns         |                            |  | New Concern More   O Concerns  O Concerns |         |  |  |  |  |  |  |  |
|      | Concern                                                                                                    | Please provide details reparding your concern t | Formal Personne    |                            |  |                                           |         |  |  |  |  |  |  |  |
|      | Concern                                                                                                    | r lease provide details regarding your concern  | ronnarwesponse     |                            |  |                                           |         |  |  |  |  |  |  |  |
|      | Point of contact for the facility                                                                                                    | We have a new point of contact, Joe Smith.      | Formar Response    |                            |  |                                           |         |  |  |  |  |  |  |  |
|      | Point of contact for the facility Please select an option below that best fits your concern                                                                                                    | We have a new point of contact, Joe Smith.      |                    |                            |  |                                           |         |  |  |  |  |  |  |  |
|      | Point of contact for the facility Please select an option below that best fits your concerr Please select an option below that best fits your concerr                                             | We have a new point of contact, Joe Smith.      |                    |                            |  |                                           |         |  |  |  |  |  |  |  |
|      | Point of contact for the facility     Point of contact for the facility     Please select an option below that best fits your concer     Please select an option below that best fits your concer | We have a new point of contact, Joe Smith.      |                    |                            |  |                                           |         |  |  |  |  |  |  |  |

#### Click "Save & close."

| Valida                                  | ation > Our Child Development Center<br>+ Reports & Charts                                                                                                    |                                                            | 10 M                                         | Save & close Cancel |  |  |  |  |  |  |  |
|-----------------------------------------|----------------------------------------------------------------------------------------------------|------------------------------------------------------------|----------------------------------------------|---------------------|--|--|--|--|--|--|--|
| yes                                     |                                                                                                    |                                                            |                                              |                     |  |  |  |  |  |  |  |
| <ul> <li>CURR</li> <li>Infan</li> </ul> | CURRENT YEAR Infant/Toddler Environment Rating Scale-Revised (ITERS-R) Program-Level Score: Current Year = 3.06                                                                                                    |                                                            |                                              |                     |  |  |  |  |  |  |  |
| Class                                   | Classroom Assessment Scoring System (CLASS REPORT) Pre-K Program-level Emotional Support Domain Score: Current Year = 5.50                                                                                               |                                                            |                                              |                     |  |  |  |  |  |  |  |
| Class                                   | sroom Assessment Scoring System (CLASS REPO                                                                                                    | RT) Pre-K Program-level Classroom Or                       | ganization Domain Score: Current Year = 5.40 |                     |  |  |  |  |  |  |  |
| Class                                   | sroom Assessment Scoring System (CLASS REPO                                                                                                    | RT) Pre-K Program-level Instructional                      | upport Domain Score: Current Year = 2.20     |                     |  |  |  |  |  |  |  |
| <ul> <li>PREV</li> <li>Infan</li> </ul> | /IOUS YEAR<br>it/Toddler Environment Rating Scale-Revised (ITM                                                                                                    | ERS-R) Program-Level Score: Previous                       | /ear = NA                                    |                     |  |  |  |  |  |  |  |
| Class                                   | sroom Assessment Scoring System (CLASS REPO                                                                                                    | RT) Pre-K Program-level Emotional Su                       | port Domain Score: Previous Year = NA        |                     |  |  |  |  |  |  |  |
| Class                                   | sroom Assessment Scoring System (CLASS REPO                                                                                                    | RT) Pre-K Program-level Classroom Or                       | ganization Domain Score: Previous Year = NA  |                     |  |  |  |  |  |  |  |
| Class                                   | sroom Assessment Scoring System (CLASS REPO                                                                                                    | RT) Pre-K Program-level Instructional                      | upport Domain Score: Previous Year = NA      |                     |  |  |  |  |  |  |  |
| ~ Conc                                  | erns                                                                                                    |                                                            |                                              |                     |  |  |  |  |  |  |  |
| N                                       | New Concern More -                                                                                                    |                                                            | 0 Concerns                                   |                     |  |  |  |  |  |  |  |
|                                         | Concern                                                                                                    | Please provide details regarding your concern <sup>®</sup> | Formal Response                              |                     |  |  |  |  |  |  |  |
|                                         |                                                                                                    | We have a new point of contact, loe Smith.                 |                                              |                     |  |  |  |  |  |  |  |
|                                         | Point of contact for the facility                                                                                                    |                                                            |                                              |                     |  |  |  |  |  |  |  |
| E                                       | Point of contact for the facility Please select an option below that best fits your concern                                                                                                    |                                                            | <i>B</i>                                     |                     |  |  |  |  |  |  |  |
|                                         | Point of contact for the facility<br>Please select an option below that best fits your concern<br>Please select an option below that best fits your concern                                                              |                                                            | ß                                            |                     |  |  |  |  |  |  |  |
|                                         | Point of contact for the facility<br>Please select an option below that best fits your concern<br>Please select an option below that best fits your concern<br>Please select an option below that best fits your concern |                                                            |                                              |                     |  |  |  |  |  |  |  |

Your concern is now submitted. You will see a list of all concerns you submit in the Concerns table.

#### 7. Return to home page.

When you finish submitting any concerns or if you do not have any concerns, scroll to the top of the page and click "Home" to return to the home page.

| III Му Арря                                                                                 | A Pipelines                                                                                                    | CQIP 2021            | 1-20      | CRT 2.0              | OSSE Com                        | DE                                                            |                                                          | OSSE Help                                                              | Shared Se               | arv          | OSSE Conti                         | OSSE ORIS           |                     |
|---------------------------------------------------------------------------------------------|----------------------------------------------------------------------------------------------------|----------------------|-----------|----------------------|---------------------------------|---------------------------------------------------------------|----------------------------------------------------------|------------------------------------------------------------------------|-------------------------|--------------|------------------------------------|---------------------|---------------------|
| Home                                                                                        | Users Quali                                                                                                    | A<br>ty Facilitators | Directory | Facility Information | COIP                            | Site Visit                                                    | Validation                                               | Concerns                                                               | Kaland<br>Message Board | (@)<br>Goals | ំត្រ្ <sup>0</sup><br>Action Steps | Facility Sync 21-22 | Facility Sync 22-23 |
| CQIP 202                                                                                    | 21-2022 >                                                                                                    |                      |           |                      |                                 |                                                               |                                                          |                                                                        |                         |              |                                    |                     |                     |
|                                                                                             |                                                                                                    |                      |           | C                    | ontinuo                         | us Quali                                                      | ity Impro                                                | vement                                                                 | Plan                    |              |                                    |                     |                     |
| Overview: Cap<br>gaps in quality f<br>home providers<br>Classroom Assi<br>articulated below | Overview: Capital Quality, the District's redesigned quality rating and improvement system (QRIS), places a strong emphasis on supporting early care and education programs to develop plans and strategies that address gaps in quality for children birth to pie-K. The continuous quality improvement plan (CCIP) is a component of this system and is based on the engoing self-assessment of child development facility owners, center directors and home providers ("providers"). The CQIP and the support of quality facilitators will help programs propare for their Capital Quality rating and designation. The Capital Quality rating and designation will be based on the Classroom Assessment Scoring System <sup>166</sup> Pre-K (CLASS <sup>166</sup> Pre-K) and/or the Environment Rating Scales (ERS), depending on the age-group that the facility serves. The four-tier Capital Quality designation scale is articulated below. |                      |           |                      |                                 |                                                               |                                                          |                                                                        |                         |              |                                    |                     |                     |
|                                                                                             |                                                                                                    |                      |           |                      |                                 |                                                               |                                                          |                                                                        | -                       |              |                                    |                     |                     |
|                                                                                             | l2                                                                                                    |                      |           |                      | Developing<br>+ Below the floor | Progressing<br>• 0.01 - 33.23<br>points across a<br>subscales | Quality<br>• 35.34 - 66.66<br>points across<br>subscales | High-Quality<br>• 66.67 - 100<br>points across<br>all subscales<br>all |                         |              |                                    |                     |                     |
|                                                                                             |                                                                                                    |                      |           |                      | on all subscales                |                                                               |                                                          |                                                                        |                         |              |                                    |                     |                     |
| Facility Info                                                                               | ormation                                                                                                    | COIP                 | _         | Validation           |                                 | Goals an                                                      | d Action Steps                                           |                                                                        | Site Visit              |              | Reports                            | c                   | F Assignment        |
|                                                                                             |                                                                                                    | GAPITA               |           |                      |                                 | (                                                             | 0                                                        |                                                                        | i ant                   |              | e                                  |                     | Ň                   |

# E. Responding to Concerns

If you submit any concerns, OSSE is automatically notified and OSSE begins the process of responding to concerns. To respond to concerns, OSSE will review all relevant documentation, which may include, but is not limited to:

- Licensing information;
- Calculation of the Capital Quality rating and designation; and/or
- Information in the facility's CQIP.

While responding to concerns, OSSE may contact authorized representatives to clarify information submitted in concerns or provide updates on the status of concerns.

Depending on the nature of concerns, OSSE may take from **10 business days** through the conclusion of the validation period (i.e., Sept. 16, 2022) to respond to concerns. If information is updated in the process of responding to concerns, these updates will be visible to authorized representatives in their facilities' validation section of the CQIP Quickbase app. **Updates will be made to the app each Friday.** 

After completing the process, OSSE will update the concerns table detailing whether or not changes have been made to any of the information for that facility. Authorized representatives should review the responses in the concerns table.

# III. Technical Assistance

During validation, OSSE will provide technical assistance for authorized representatives. OSSE will offer a recorded webinar and scheduled one-on-one assistance as requested. Personnel will also be available by email, phone and Microsoft Teams to provide technical assistance to authorized representatives. Please see below for additional details on available technical assistance.

# A. Recorded Webinar

#### Validation/CQIP Quickbase App Webinar

OSSE will offer a recorded webinar on the validation process in the CQIP Quickbase app. It is highly recommended that you watch the webinar and submit any questions via email to <u>Validation.OSSE@dc.gov</u>. The webinar will be posted on the OSSE website at <u>osse.dc.gov/page/capital-</u> <u>quality-qris</u> and emailed to authorized representatives at least one week before the validation period begins.

### B. Scheduled One-on-One Assistance

OSSE will offer scheduled one-on-one assistance which will be used to answer authorized representatives' questions one-on-one with OSSE staff; signing up for scheduled one-on-one assistance is not mandatory. Authorized representatives for facilities in any type of Capital Quality framework may request assistance during any time slot at the below link.

To schedule one-on-one assistance, sign-up through this link: Email <u>Validation.OSSE@dc.gov</u> with any questions.

After you request scheduled one-on-one assistance, an OSSE staff member will contact you via email within 24-48 hours.

#### C. Personnel

Quality facilitators and additional OSSE staff will be available to provide technical assistance by phone or remote platforms such as Microsoft Teams or Zoom.

• Quality facilitators are available to assist with **accessing and navigating** the CQIP Quickbase app, webinars or other informational resources during the validation period. Please refer to your assigned quality facilitator for support.

### D. Point of Contact

Please email or call the following point of contact with any other questions about Capital Quality.

Michele Reid Manager, Building and Sustaining Quality Early Care and Education CapitalQuality@dc.gov (202) 545-7221